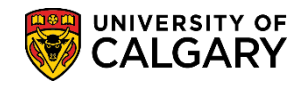

SA – Graduate Programs

The following will assist Graduate Program Administrators and Graduate Program Officers run a query to identify students who are on a leave of absence. Included in this lesson is how to run the query and save or remove it as a favorite.

- Click the Reporting Tools link.
   Reporting Tools
- 2. Click the Query link.
- 3. Click the **Query Viewer** link.

| <u></u> |         |
|---------|---------|
|         | V VIEWE |
| auto    | 1 10100 |

4. Enter the desired information into the **begins with** field. To identify queries for UofC Student Records, enter **ucsr**. Click the **Search or press Enter** button.

| Query Viewer                                         |                                                           |                       |                       |   |
|------------------------------------------------------|-----------------------------------------------------------|-----------------------|-----------------------|---|
| Enter any information you ha<br>*Search By<br>Search | ave and click Search. Le<br>Query Name<br>Advanced Search | eave fields blank for | a list of all values. | × |

 A list of ucsr public queries displays. To search for students on leave, scroll down to UCSR\_ST\_ON\_LEAVE\_ABSENCE\_NEW (List of students on leave). Pressing HTML will run the query. Click the HTML link.

| UCSR_COOP_CLASSES_TO_SCHEDULE  | COOP/INTE Class Scheduling        | Public |   | HTML | Excel | XML | Schedule | Lookup References | Favorite |
|--------------------------------|-----------------------------------|--------|---|------|-------|-----|----------|-------------------|----------|
| UCSR_DONATION_SUMMARY          | SR T2202A Donation<br>Summary     | Public |   | HTML | Excel | XML | Schedule | Lookup References | Favorite |
| UCSR_EFWR_NOT_CLEAR_BY_DT      | EFF. Writing Not Clear by<br>Date | Public |   | HTML | Excel | XML | Schedule | Lookup References | Favorite |
| UCSR_EMAILS_FOR_LOCKERS_RENTED | Email Addr for Lockers<br>Rented  | Public |   | HTML | Excel | XML | Schedule | Lookup References | Favorite |
| UCSR_ENROLLED_NO_T2202_DATA    | Students with no T2202 Data       | Public |   | HTML | Excel | XML | Schedule | Lookup References | Favorite |
| UCSR_GRAD_APPROACH_CMPLT_DT    | Students Appr Completion          | Public |   | HTML | Excel | XML | Schedule | Lookup References | Favorite |
| UCSR_GRAD_EXCEED_CMPLT_DT      | Students Exceeding<br>Completion  | Public |   | HTML | Excel | XML | Schedule | Lookup References | Favorite |
| UCSR_GS_PASTDUE_CHKLST_ITEMS_A | Grad stdnt past due adm<br>chklst | Public |   | HTML | Excel | XML | Schedule | Lookup References | Favorite |
| UCSR_GS_PASTDUE_CHKLST_ITEMS_R | Grad stdnt past due rec chkist    | Public |   | HTML | Excel | XML | Schedule | Lookup References | Favorite |
| UCSR_LOCKERS_RENTED_FOR_TERM   | Lockers Rented for a term         | Public |   | HTML | Excel | XML | Schedule | Lookup References | Favorite |
| UCSR_LOCK_INVENTORY            |                                   | Public |   | HTML | Excel | XML | Schedule | Lookup References | Favorite |
| UCSR_MED_GRADE_RM_I_F_BLANK    | Grade Query for RM/I/F/blank      | Public |   | HTML | Excel | XML | Schedule | Lookup References | Favorite |
| UCSR_OPST_NOT_ENRL_FOR_12_MONS | Open Studies Not Enrolled         | Public |   | HTML | Excel | XML | Schedule | Lookup References | Favorite |
| UCSR_PGME_INCOMPLETE_CHECKLIST | PGME Incomplete Checklists        | Public |   | HTML | Excel | XML | Schedule | Lookup References | Favorite |
| UCSR_PGME_STUDENT_LIST         | Pgme Student list                 | Public |   | HTML | Excel | XML | Schedule | Lookup References | Favorite |
| UCSR_REG_CONFIRM_FIRST_YR_GRAD | Grad reg'n confirm not rec'd      | Public |   | HTML | Excel | XML | Schedule | Lookup References | Favorite |
| UCSR_REQ_TERM_NOT_IN_SYNC      | Requirement Term Not In<br>Sync   | Public | • | HTML | Excel | XML | Schedule | Lookup References | Favorite |
| UCSR_STDNT_GRP_AFT_EFFDT       | select deg after students         | Public |   | HTML | Excel | XML | Schedule | Lookup References | Favorite |
| JCSR_STUDENT_LIST              | Student list                      | Public |   | HTML | Excel | XML | Schedule | Lookup References | Favorite |
| UCSR_ST_ON_LEAVE_ABSENCE       | Students on approved LOA          | Public |   | HTML | Excel | XML | Schedule | Lookup References | Favorite |
| JCSR_ST_ON_LEAVE_ABSENCE_NEW   | List of students on leave         | Public | - | HTML | Excel | XML | Schedule | Lookup References | Favorite |
| JCSR_YEAR_IN_PROGRAM           | Year in program                   | Public | W | HTML | Excel | XML | Schedule | Lookup References | Favorite |

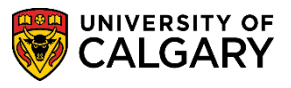

SA – Graduate Programs

- 6. The **UCSR\_ST\_ON\_LEAVE\_ABSENCE\_NEW** query window opens allowing selection criteria to be entered. Complete the fields with desired search criteria. **Note**: You can enter this information directly or use the Lookup tools (e.g. Institution = UCALG)..
- 7. Click the **Career** list and click the **Graduate Programs** list item.

| Graduate Programs |
|-------------------|
|-------------------|

8. Enter the desired term directly or use the Lookup tool. Click the **Look up Term** button. Select the desired Term (e.g. 2193 Spring 2019).

| Query              | ×                  |
|--------------------|--------------------|
| Search by: Term    | ✓ begins with      |
|                    |                    |
| Look Up Cance      | Advanced Lookup    |
|                    |                    |
| Search Results     |                    |
| View 100 First 🕚 1 | -235 of 235 🕑 Last |
| Term Description   | Short Description  |
| 9999 End of Time   | End Time           |
| 2217 Fall 2021     | F21                |
| 2215 Summer 2021   | S21                |
| 2213 Spring 2021   | P21                |
| 2211 Winter 2021   | W21                |
| 2207 Fall 2020     | F20                |
| 2205 Summer 2020   | S20                |
| 2203 Spring 2020   | P20                |
| 2201 Winter 2020   | W20                |
| 2197 Fall 2019     | F19                |
| 2195 Summer 2019   | S19                |
| 2193 Spring 2019   | P19                |
| 2191 Winter 2019   | W19                |
| 2187 Fall 2018     | F18                |
| 2185 Summer 2018   | 518                |
| 2183 Spring 2018   | P18                |
| 2181 WINTER 2018   | W18                |
| 21// Fall 201/     | FI                 |

9. If desired, enter an Academic Program. Click the **Look up Acad Prog** button.

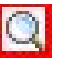

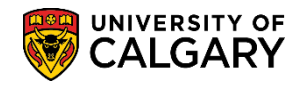

SA – Graduate Programs

10. To narrow search results, enter the first letters of the desired Academic Program (ie. All Graduate Academic Programs begin with **g**). Click the **Look Up or Enter** button. For this example, click on **GSDOC** - Graduate Studies Doctoral. Click the **GSDOC** link.

| Query<br>Search by: | Academic Program 🗸 begins wit              | G                    | ×                 |
|---------------------|--------------------------------------------|----------------------|-------------------|
| Look Up             | Cancel Advanced Lookup                     |                      |                   |
| View 100            | uno en en en en en en en en en en en en en | First 🕚              | 1-8 of 8 🕑 Last   |
| Academic<br>Program | Description                                | Short<br>Description | Academic<br>Group |
| GSDOC               | Graduate Studies Doctoral                  | GSDOC                | GS                |
| GSEXC               | Graduate Studies ExchangeCrse              | GSEXC                | GS                |
| GSEXT               | Graduate Studies Exch Thesis               | GSEXT                | GS                |
| GSMCB               | Graduate Studies Master's Crse             | GSMCB                | GS                |
| GSMTH               | Graduate Studies Master's Thes             | GSMTH                | GS                |
| GSNPC               | Graduate Studies Non-Prog Crse             | GSNPC                | GS                |
| GSVSC               | Graduate Studies Visit Crse                | GSVSC                | GS                |
| O OLIOT             | Graduate Studies Visit Thesis              | GSVST                | 69                |

11. When satisfied with the query search criteria entered, click the **View Results** button.

| UCSR_ST_ON_LEAVE_ABSENCE_NEW - List of students on leave |                   |           |        |  |  |  |  |  |  |
|----------------------------------------------------------|-------------------|-----------|--------|--|--|--|--|--|--|
| Institution                                              | UCALG Q 🧲         |           |        |  |  |  |  |  |  |
| Career                                                   | Graduate Programs | ~         |        |  |  |  |  |  |  |
| Term 2                                                   | 2193 🔍 🔶          |           |        |  |  |  |  |  |  |
| Acad Prog (Optional)                                     | GSDOC Q           |           |        |  |  |  |  |  |  |
| ID Land                                                  | First Name        | Acad Prog | Status |  |  |  |  |  |  |
|                                                          |                   |           |        |  |  |  |  |  |  |

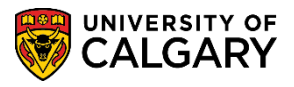

SA – Graduate Programs

12. The query results will display in HTML format. The results can be saved as an Excel file. Note: *All student information displayed is scrambled for FOIP reasons*. Click the **Excel SpreadSheet** link.

|          | Institution    | UCALG 🔍             |                       |           |        |      |           |            |              |
|----------|----------------|---------------------|-----------------------|-----------|--------|------|-----------|------------|--------------|
|          | Career         | Graduate Programs   | ~                     |           |        |      |           |            |              |
|          | Torm           | 2102                |                       |           |        |      |           |            |              |
|          |                | 2195 Q              |                       |           |        |      |           |            |              |
| Acad Pr  | og (Optional)  | GSDOC Q             |                       |           |        |      |           |            |              |
| View R   | Results        |                     |                       |           |        |      |           |            |              |
| Downlo   | oad results in | : Excel SpreadSheet | CSV Text File XML Fil | e (4 kb)  |        |      |           |            |              |
| View All |                |                     |                       |           |        |      |           | First      | 1-20 of 20 L |
|          | ID             | Last                | First Name            | Acad Prog | Status | Term | Agreement | Start Date | End Date     |
| 1        |                | Senador             | Charmaine             | GSDOC     | AC     | 2193 | LEAVE     |            |              |
| 2        |                | Barnett             | Igor                  | GSDOC     | AC     | 2193 | LEAVE     |            |              |
| 3        |                | Domin               | Gregory               | GSDOC     | AC     | 2193 | LEAVE     |            |              |
| 4        |                | Riemann             | Sandra                | GSDOC     | AC     | 2193 | LEAVE     |            |              |
| 5        |                | Shewfelt            | Mark                  | GSDOC     | AC     | 2193 | LEAVE     |            |              |
| 6        |                | Rodych              | Kimberly              | GSDOC     | AC     | 2193 | LEAVE     |            |              |
| 7        |                | Reid                | Sarah                 | GSDOC     | AC     | 2193 | LEAVE     |            |              |
| 8        |                | Martin              | Oluwafisayo           | GSDOC     | AC     | 2193 | LEAVE     |            |              |
| 9        |                | Newsome             | Norman                | GSDOC     | AC     | 2193 | LEAVE     |            |              |
| 10       |                | Wojcieszek          | Sukiatna              | GSDOC     | AC     | 2193 | LEAVE     |            |              |
| 11       |                | Ariaratnam          | Tania                 | GSDOC     | AC     | 2193 | LEAVE     |            |              |
| 12       |                | Al-Qashooti         | Caitlin               | GSDOC     | AC     | 2193 | LEAVE     |            |              |
| 13       |                | khosrozadeh         | Jim                   | GSDOC     | AC     | 2193 | LEAVE     |            |              |
| 14       |                | Saleem              | Roger                 | GSDOC     | AC     | 2193 | LEAVE     |            |              |
| 15       |                | Yang                | Susan                 | GSDOC     | AC     | 2193 | LEAVE     |            |              |
| 16       |                | Kincaid             | Sonja                 | GSDOC     | AC     | 2193 | LEAVE     |            |              |
| 17       |                | McKay               | Andrew                | GSDOC     | AC     | 2193 | LEAVE     |            |              |
| 18       |                | Bryan               | Jennifer              | GSDOC     | AC     | 2193 | LEAVE     |            |              |
| 19       |                | Patterson           | Debra                 | GSDOC     | AC     | 2193 | LEAVE     |            |              |
| 20       |                | HE                  | Matthew               | GSDOC     | AC     | 2193 | LEAVE     |            |              |

13. After pressing Excel SpreadSheet, a download bar displays (depending on browser) prompting you to Open/Save (Save, Save as or Save and Open). Click the **Save as** button.

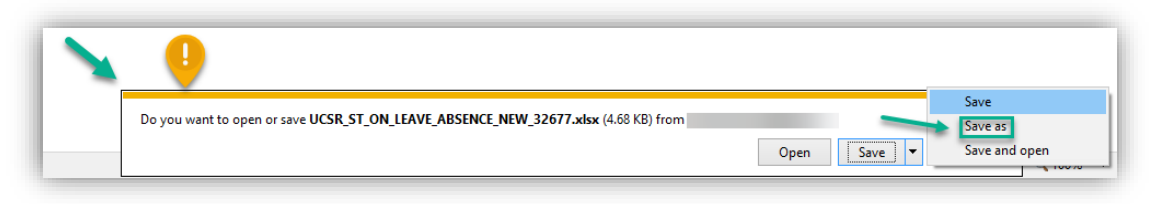

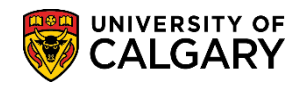

SA – Graduate Programs

14. Results will be displayed in the Excel SpreadSheet.

| A1         |             | <i>f</i> <sub>≈</sub> List of stude | nts on leave |                 |   |                 |     |          |   |
|------------|-------------|-------------------------------------|--------------|-----------------|---|-----------------|-----|----------|---|
| A          | в           | С                                   | D            | E               | F | G               | н   |          | J |
| List of s  | a 20        |                                     |              |                 |   |                 |     |          |   |
| 2 10       | Last        | First Name                          | Acad PI S    | tatı Term       |   | Agreeme Start D | ate | End Date |   |
| 3 7        | Senador     | Charmaine                           | GSDOC A      | C 2193          |   | LEAVE           |     |          |   |
| - <b>1</b> | Barnett     | lgor                                | GSDOC A      | C 2193          |   | LEAVE           |     |          |   |
| 1          | Domin       | Gregory                             | GSDOC A      | C 2193          |   | LEAVE           |     |          |   |
| i 1        | Riemann     | Sandra                              | GSDOC A      | C 2193          |   | LEAVE           |     |          |   |
| 1          | Shewfelt    | Mark                                | GSDOC A      | C 2193          |   | LEAVE           |     |          |   |
| 1          | Rodych      | Kimberly                            | GSDOC A      | C <b>1</b> 2193 |   | LEAVE           |     |          |   |
| 1          | Reid        | Sarah                               | GSDOC A      | C <b>7</b> 2193 |   | LEAVE           |     |          |   |
| J 👖        | Martin      | Oluwafisayo                         | GSDOC A      | C <b>2193</b>   |   | LEAVE           |     |          |   |
|            | Newsome     | Norman                              | GSDOC A      | C <b>2193</b>   |   | LEAVE           |     |          |   |
|            | Wojcieszek  | Sukiatna                            | GSDOC A      | C 2193          |   | LEAVE           |     |          |   |
| 3 7        | Ariaratnam  | Tania                               | GSDOC A      | C 2193          |   | LEAVE           |     |          |   |
| - <b>1</b> | Al-Qashooti | Caitlin                             | GSDOC A      | C 2193          |   | LEAVE           |     |          |   |
|            | khosrozadeh | Jim                                 | GSDOC A      | C 2193          |   | LEAVE           |     |          |   |
|            | Saleem      | Roger                               | GSDOC A      | C 2193          |   | LEAVE           |     |          |   |
| · ·        | Yang        | Susan                               | GSDOC A      | C <b>1</b> 2193 |   | LEAVE           |     |          |   |
| 3 7        | Kincaid     | Sonja                               | GSDOC A      | C <b>2</b> 193  |   | LEAVE           |     |          |   |
| 1          | McKay       | Andrew                              | GSDOC A      | C 2193          |   | LEAVE           |     |          |   |
| 0 1        | Bryan       | Jennifer                            | GSDOC A      | 2193            |   | LEAVE           |     |          |   |
| 1 1        | Patterson   | Debra                               | GSDOC A      | 2193            |   | LEAVE           |     |          |   |
| 2          | HE          | Matthew                             | GSDOC A      | C 2193          |   | LEAVE           |     |          |   |
| 3          |             |                                     |              |                 |   |                 |     |          |   |
| 1          |             |                                     |              |                 |   |                 |     |          |   |
| 5          |             |                                     |              |                 |   |                 |     |          |   |
| 6          |             |                                     |              |                 |   |                 |     |          |   |
| 7          |             |                                     |              |                 |   |                 |     |          |   |
| в          |             |                                     |              |                 |   |                 |     |          |   |
| 3          |             |                                     |              |                 |   |                 |     |          |   |
| )          |             |                                     |              |                 |   |                 |     |          |   |
| 1          |             |                                     |              |                 |   |                 |     |          |   |
| 2          |             |                                     |              |                 |   |                 |     |          |   |
| 3          |             |                                     |              |                 |   |                 |     |          |   |
|            |             |                                     |              |                 |   | i               |     |          |   |

#### Save Remove Query From Favorites:

1. To save a query as a favorite, navigate to **Reporting Tools > Query > Query Viewer**. Enter **ucsr** and press **Enter** or **Search**.

|                       |            | Helio 04274535<br>from CSP | i (Wilson,Greti<br>RD on 2018-0 | chen) on CS<br>9-30 @ 08 5 | STRN3 |          |
|-----------------------|------------|----------------------------|---------------------------------|----------------------------|-------|----------|
| r any information you | have and c | ick Caseth Lanua (         | laide black for a               | let of all units           | All   | * Search |
| r any information you | nave and c | ick Search, Leave I        | ieros brank ior a               | IDSE OF ARE VARUE          | ni.   |          |

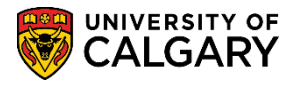

SA – Graduate Programs

2. A list of ucsr queries display. Clicking on Favorite at the end of the line will save the specific query as a favorite (e.g. UCSR\_ST\_ON\_LEAVE\_ABSENCE\_NEW). Click the **Favorite** link.

| <u> </u>                       |                                 |        |      |       | 1.5 | ы.       |                   |          |
|--------------------------------|---------------------------------|--------|------|-------|-----|----------|-------------------|----------|
| UCSrc_PGME_SrUDENT_LIST        | Pgme Student list               | Public | HTML | Excel | XML | Schedule | Lookup References | Favorite |
| UCSR_REG_CONFIRM_FIRST_YR_GRAD | Grad reg'n confirm not rec'd    | Public | HTML | Excel | XML | Schedule | Lookup References | Favorite |
| UCSR_REQ_TERM_NOT_IN_SYNC      | Requirement Term Not In<br>Sync | Public | HTML | Excel | XML | Schedule | Lookup References | Favorite |
| UCSR_STDNT_GRP_AFT_EFFDT       | select deg after students       | Public | HTML | Excel | XML | Schedule | Lookup References | Favorite |
| UCSR_STUDENT_LIST              | Student list                    | Public | HTML | Excel | XML | Schedule | Lookup References | Favorite |
| UCSR_ST_ON_LEAVE_ABSENCE       | Students on approved LOA        | Public | HTML | Excel | XML | Schedule | Lookup References | Favorite |
| UCSR_ST_ON_LEAVE_ABSENCE_NEW   | List of students on leave       | Public | HTML | Excel | XML | Schedule | Lookup References | Favorite |
| UCSR_YEAR_IN_PROGRAM           | Year in program                 | Public | HTML | Excel | XML | Schedule | Lookup References | Favori   |

3. The favorite will display at the bottom of the menu in My Favorite Queries.

| My Favorite Queries          |                           |        |        |                | Persona         | lize   Fi     | nd   🖾   🚦 | First 🕙 1 of 1          | 🕑 Last |
|------------------------------|---------------------------|--------|--------|----------------|-----------------|---------------|------------|-------------------------|--------|
| Query Name                   | Description               | Owner  | Folder | Run to<br>HTML | Run to<br>Excel | Run to<br>XML | Schedule   | Definitional References | Remove |
| UCSR_ST_ON_LEAVE_ABSENCE_NEW | List of students on leave | Public |        | HTML           | Excel           | XML           | Schedule   | Lookup References       | -      |
| Clear Favorites List         |                           |        |        |                |                 |               |            |                         |        |

4. The next time you navigate to Query Viewer, My Favorite Queries will be listed eliminating the step to enter ucsr for related queries. However, if you wish to use another ucsr query that is not listed as one of your favorites, you will have to enter ucsr to see the entire list of queries. To remove a query from your Favorites, click the "-" minus sign at the end of the row. Click the Remove button.

| Favorites 🔻 Main Menu 🔻                                                                                                    | > Reporting Tools 🔻 > Query 🔻 > 0                            | Query Viewe          | я      |                |                 |               | 🏫 Hor    | ne Add to Favori        | tes S  |
|----------------------------------------------------------------------------------------------------|--------------------------------------------------------------|----------------------|--------|----------------|-----------------|---------------|----------|-------------------------|--------|
|                                                                                                    | Hello 04274535 (Wilson,Gretche<br>from CSPRD on 2018-00-30 ( | <b>CSTR</b><br>08:59 | N3     |                |                 |               |          | _                       |        |
| All Search New Window   Cuery Viewer Enter any information you have and click Search. Lone fields blank for a list of all values. *Search By Query Name begins with Search Advanced Sector |                                                              |                      |        |                |                 |               |          |                         |        |
| Versionalize   Find   🖾   🧱     First ④ 1 of 1 ⑥ Last                                                                                                    |                                                              |                      |        |                |                 |               |          |                         |        |
| Query Name                                                                                                    | Description                                                  | Owner                | Folder | Run to<br>HTML | Run to<br>Excel | Run to<br>XML | Schedule | Definitional References | Remove |
| UCSR_ST_ON_LEAVE_ABSENCE                                                                                                    | E_NEW List of students on leave                              | Public               |        | HTML           | Excel           | XML           | Schedule | Lookup References       |        |
| Clear Favorites List                                                                                                    |                                                              |                      |        |                |                 |               |          | źn                      |        |

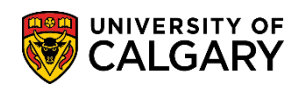

SA – Graduate Programs

5. The query will be removed. Note there is no prompt "Are you sure yes or no?" as the delete is immediate.

For the corresponding online learning, consult the training website. **End of Procedure.**